## 铁三入门测试题writeup

## 原创

<u>JBlock</u> ● 于 2018-01-25 19:34:47 发布 ● 10123 ◆ 收藏 分类专栏: <u>漏洞 html 漏洞挖掘</u> 文章标签: <u>测试 密码 管理 源码</u> 版权声明:本文为博主原创文章,遵循 <u>CC 4.0 BY-SA</u> 版权协议,转载请附上原文出处链接和本声明。 本文链接: <u>https://blog.csdn.net/JBlock/article/details/79165754</u>

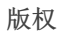

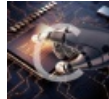

漏洞 同时被3个专栏收录

12 篇文章 0 订阅

订阅专栏

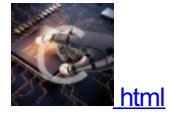

9篇文章0订阅

订阅专栏

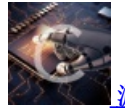

**汕** 漏洞挖掘 13 篇文章 0 订阅

订阅专栏

1.你是管理员吗?

解题链接:http://ctf4.shiyanbar.com/web/root/index.php 打开链接,我们发现是一个登陆页面,第一步先看页面源码,发现一个password.txt,这里面可能有东西,访问一 下http://ctf4.shiyanbar.com/web/root/password.txt发现一个密码字典。

```
041
****
4lert
maek
dreamh
Shell
NsfOcuS
shell
10011C120105101
fclshark
19880118
376186027
654321
535039
000
123
windows
darkst
jcksyes
```

然后用bp爆破密码为Nsf0cuS,我们在bp的repeater里面把密码修改成Nsf0cuS,go一下

```
<form method="POST" action="">
<input type="text" name="username"
value="admin"></input><br><br><input type="password" name="password" maxlength="5" value=""
></input type="submit" value="DD"></input>
<br><br><br/><br><br/><br/><br>>
```

但在返回的页面里面发现密码的长度不能超过5,所以只能绕过前端在bp里面改包了。

```
HTTP/1.1 200 OK
Server: nginx
Date: Thu, 25 Jan 2018 09:12:35 GMT
Content-Type: text/html
Connection: close
Vary: Accept-Encoding
X-Powered-By: PHP/5.5.36
Set-Cookie:
newpage=MjkwYmNhNzBjN2RhZTkzZGI2NjQ0ZmEwMGI5ZDgzYjkucGhw;
expires=Thu, 25-Jan-2018 09:13:35 GMT; Max-Age=60
Content-Length: 1756
<html>
<head>
    <title>password.txt</title>
    <meta http-equiv="Content-Type" content="text/html;
charset=utf-8" />
</head>
<body alink="gold" bgcolor="#000000" link="gold"
text="#008000" vlink="#00c000" charset="utf-8"
<center>
<div style="LEFT: 50%; MARGIN: -170px 0px 0px -370px; WIDTH:</pre>
780px; POSITION: absolute; TOP: 40%; HEIGHT: 330px">
<table width="668" border="0" cellpadding="3" cellspacing="3"
class="main">
  >
  <
<center><h1>WELCOME<h1*</penter>log.csdn.net/JBlock
<br>
```

发现一个set-cookie就要有趣了,一般这里面都隐藏的有东西。 我们对其进行newpage后面部分base64解码得

| 290bca70c7da | e93db6644fa | 00b9d | 83b9.pł | p |           |     |
|--------------|-------------|-------|---------|---|-----------|-----|
|              |             |       |         |   |           |     |
| 🗌 Post data  | 🗋 Referrer  | æ     | OxHEX   | B | <u>ar</u> | 361 |

这里面应该有东西,所以我们访问一下

http://ctf4.shiyanbar.com/web/root/290bca70c7dae93db6644fa00b9d83b9.php

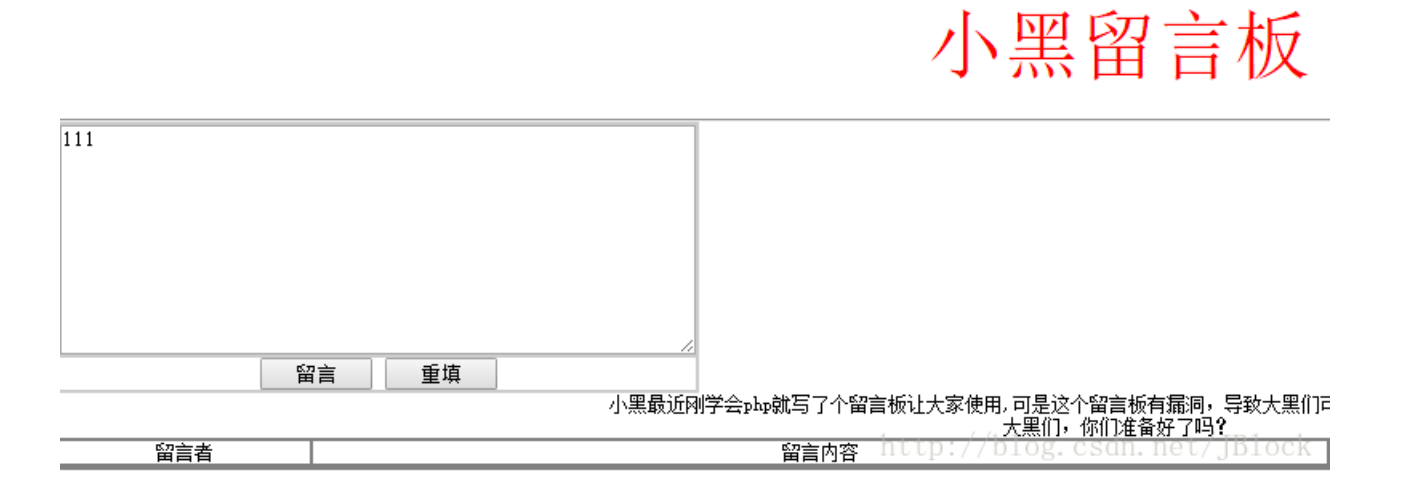

上面既然都说有漏洞了,咱就随便发个言,抓个包看看。

我们又发现有一个set-cookie,有个lsLogin的状态,看名字想必是为了标识root用户的登陆状态,此时是0,我们把它改为1,并把用户改为root。Go一下!

```
Content-Type: text/html
Connection: close
Vary: Accept-Encoding
X-Powered-By: PHP/5.5.36
Set-Cookie: IsLogin=0; expires=Thu, 25-Jan-2018 09:23:26 GM
Max-Age=60
Content-Length: 1990
<html>
<head>
<meta http-equiv="Content-Type" content="text/html;
charset=utf-8" />
<title>WelCome To DDDDC</title>
</head>
<bodv>
<P align=center><font color="red" size=10>00000</font></P>
<P align=center><font color=#ff0000 style="FONT-SIZE:
9pt"><STRONG>
</font><BR>
```

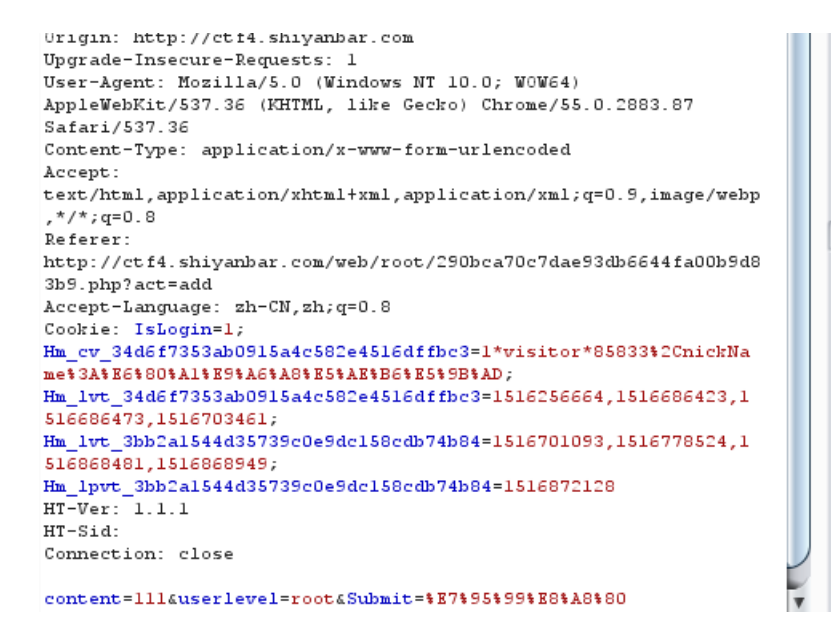

```
25-Jan-2018 09:24:35 GMT; Max-Age=60
Content-Length: 1982
<html>
<head>
<meta http-equiv="Content-Type" content="te
charset=utf-8" />
<title>WelCome To DDDDD</title>
</head>
<body>
<P align=center><font color="red" size=10>D
<P align=center><font color=#ff0000 style="</pre>
9pt"><STRONG>
</font><BR>
<HR>
</STRONG>
< P>
<center><font color="red">DDDDDDd</font></c
  <form action="?act=add" method="post" nam
  <pable borderColor=#cccccc_cellSpacing=0</pre>
width="30%" align=center bgColor=#ffffff bo
```

Set-Cookie: Flag=flag%7BCOngratulatiOn%7D;

Vary: Accept-Encoding

X-Powered-By: PHP/5.5.36

得到flag=flag%7BC0ngratulati0n%7D 因为还未经过浏览器处理,所以还需对其进行url解码得 flag{C0ngratulati0n}

## 2.IOS

解题链接: http://ctf4.shiyanbar.com/web/IOS/index.php 这一题主要考察chrome浏览器本身也能模拟ios的数据包,所以我们抓包,然后把User-Agent标识改成ios99的就可以了。

```
Upgrade-Insecure-Requests: 1
User-Agent:Mozilla/5.0 (iPhone; CPU iPhone 0S 99 like Mac 0S
X) AppleWebKit/534.46 (KHTML, like Gecko) Mobile/9A405
Safari/7534.48.3
Accept:
text/html,application/xhtml+xml,application/xml;q=0.9,image/webp
,*/*;q=0.8
Accept-Language: zh-CN,zh;q=0.8
Cookie:
Hm_cv_34d6f7353ab0915a4c582e4516dffbc3=1*visitor*8583352CnickNa
me*3A*E6800%A1%E9%A6%A8%E5%AE%E6%E6%9B%AD;CSGN. Net/ JBLOCK
Hm_lvt_34d6f7353ab0915a4c582e4516dffbc3=1516656664_1516686423_1
```

Content-Type: text/html Connection: close Vary: Accept-Encoding X-Powered-By: PHP/5.5.36 flag{LMvBi8w9\$mlTrgK4}: Content-Length: 266

</body>

flag{LMvBi8w9\$m1TrgK4}

3.照猫画虎

解题链接: http://ctf4.shiyanbar.com/web/copy/index.php

这一题思路也很简单,题如其名,照猫画虎,我们web题的第一步就是先看网页源码,这一题源码并没什么线索,所以我们就抓 个包看看。

opgrade=Insecure=Requests. 1
User=Agent: Mozilla/S.0 (Windows NT 10.0; WOW64) AppleWebKit/S37.36 (KHTML, like Gecko) Chrome/S5.0.2883.87 S
Accept: text/html,application/xhtml+xml,application/xml;q=0.9,image/webp,\*/\*;q=0.8
Refere: http://www.t3sec.org.cn/exam/index
Accept=Language: zh=CN,zh;q=0.8
Cookie: Visitor=MjY50TowhDElNzQwZWFhNGQ5ZGVjYmM4ZGEwMDFkM22kODAlZgt3Dt3D;
Hm\_cv\_34d6f7353ab0915a4c582e4516dffbc3=1\*visitor\*85833t2CnickNamet3AtE6t80tAltE9tA6tA8tE5tAEtE6tE5t9BtAD;
Hm\_lvt\_34d6f7353ab0915a4c582e4516dffbc3=1516256664,1516686423,1516686473,1516703461;
Hm\_lvt\_3bb2al544d35739c0e9dc158cdb74b84=1516868481,1516868949,1516872689,1516873287;
Hm\_lpvt\_3bb2al544d35739c0e9dc158cdb74b84=1516873466
HT=Ver: 1.1.1
HT=Sid: http://blog.csdn.net/JBlock

一般cookie和User-Agent是我们关注的重点,此时我们发现cookie中visitor项是经过base64转码的,我们对其解码:

2699:0415740eaa4d9decbc8da001d3fd805f

🗌 Post data 📋 Referrer 🕙 OxHEX 🍉 🛛 🕙

| 密文: <mark>12345678</mark> 9 | 90 |    |   |      |
|-----------------------------|----|----|---|------|
| 类型: 自动                      |    |    | • | [帮助] |
|                             | 查询 | 加密 |   |      |

查询结果:

md5(1234567890,32) = e807f1fcf82d132f9bb018ca6738a19f

md5(1234567890,16) = f82d132f9bb018qa://blog.csdn.net/JBlock

后面的一串明显是2699的32位MD5值。然后我们把请求发给repeater,看看服务器返回来的页面。

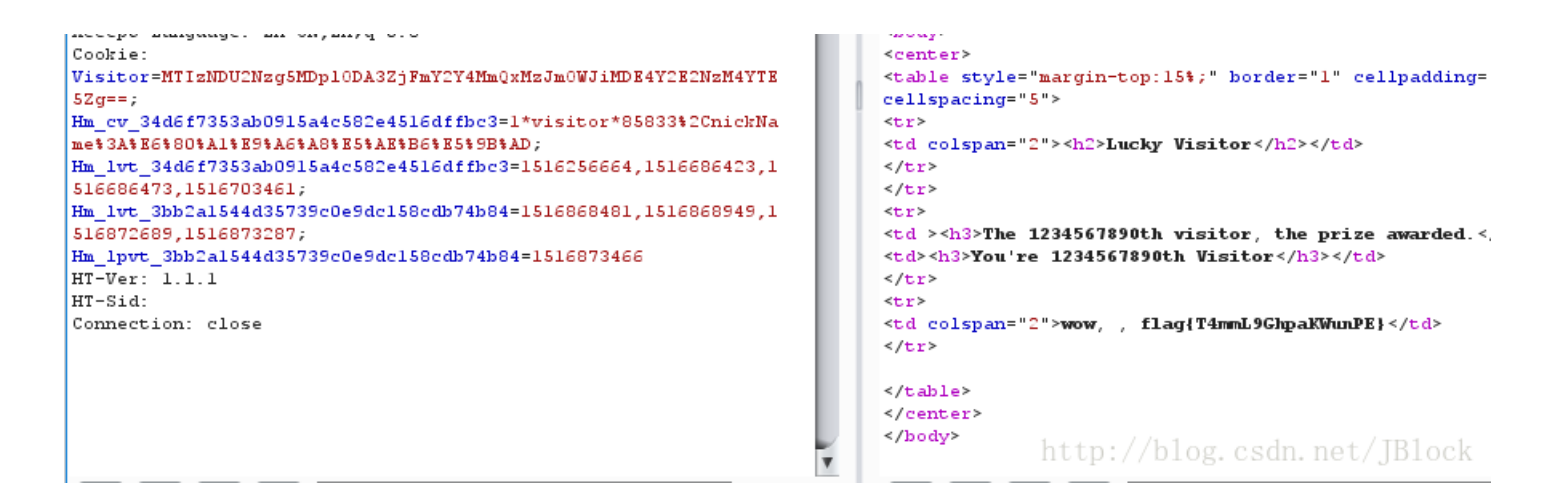

发现只有当1234567890名访问才可以,明显是让我们修改cookie进行欺骗。我们对1234567890进行MD5加密,再对其base64 转码构造payload。

| MTIzNDU2Nzg5MDplODA3ZjFmY2Y4Mm | nQxMzJmOWJiMDE4Y2E2NzM4YTE5Zg== |
|--------------------------------|---------------------------------|
|                                | http://blog.csdn.net/JBlock     |

flag{T4mmL9GhpaKWunPE}

4.问题就在这(20分)

【题目描述】: 找答案 GPG key: GhairfAvvewvukDetolicDer-OcNayd#

【解题链接】: http://ctf4.shiyanbar.com/ste/gpg/john.tar.gz.gpg

这首先是考察gpg文件参考http://www.ruanyifeng.com/blog/2013/07/gpg.html

输入密钥key得到一个压缩包。

| john | 名称<br><mark></mark> | 压缩前<br>395.0 KB | 压缩后<br>395.0 KB | 类型<br>文件夹<br>Wireshark captu | 修改日期<br>2015-04-24 00:08 |
|------|---------------------|-----------------|-----------------|------------------------------|--------------------------|
| 4    |                     |                 | http            | ://blog.csdn                 | .net/JBlock              |

接下来进行数据分析,跟踪一下http流,这里在linux里可以使用binwalk辅助分析,但在这一题不复杂,所以在windows使用 wireshark中进行分析。

| 逾   | 主机名        | 内容类型                   | 大小         | 文件名                               |
|-----|------------|------------------------|------------|-----------------------------------|
| 6   | polictf.it | text/html              | 8449 bytes | λ                                 |
| 19  | polictf.it | text/css               | 2712 bytes | style.css                         |
| 21  | polictf.it | application/javascript | 11 kB      | codef_core.js                     |
| 30  | polictf.it | application/javascript | 5912 bytes | codef_starfield.js                |
| 31  | polictf.it | application/javascript | 8554 bytes | codef_scrolltext.js               |
| 44  | polictf.it | text/css               | 117 kB     | bootstrap.min.css                 |
| 47  | polictf.it | application/javascript | 174 bytes  | scroller_text.js                  |
| 49  | polictf.it | application/javascript | 3431 bytes | demo.js                           |
| 50  | polictf.it | application/javascript | 30 kB      | pt.js                             |
| 51  | polictf.it | application/javascript | 65 kB      | obj.js                            |
| 53  | polictf.it | application/javascript | 28 kB      | glfx.js                           |
| 66  | polictf.it | application/javascript | 370 kB     | codef_3d.js                       |
| 76  | polictf.it | image/png              | 47 kB      | logo.png                          |
| 78  | polictf.it | image/png              | 44 kB      | reply_cv.png                      |
| 81  | polictf.it | application/javascript | 2453 bytes | countdown.js                      |
| 84  | polictf.it | image/png              | 30 kB      | cini.png                          |
| 86  | polictf.it | application/javascript | 35 kB      | bootstrap.min.js                  |
| 88  | polictf.it | application/javascript | 95 kB      | jquery.js                         |
| 94  | polictf.it | image/png              | 2744 bytes | font_c3.png                       |
| 95  | polictf.it | image/png              | 2596 bytes | texture.png                       |
| 98  | polictf.it | image/png              | 12 kB      | scanlines.png                     |
| 102 | polictf.it | application/font-woff  | 23 kB      | glyphicons-halflings-regular.woff |
| 103 | polictf.it | application/font-woff  | 8752 bytes | TopazPlus.woff                    |
|     |            |                        |            |                                   |

经过分析,发现只有一个logo.png对我们是有用的, 我们把它dump下来,然后对其进行隐写分析,放进stegsolve中分析

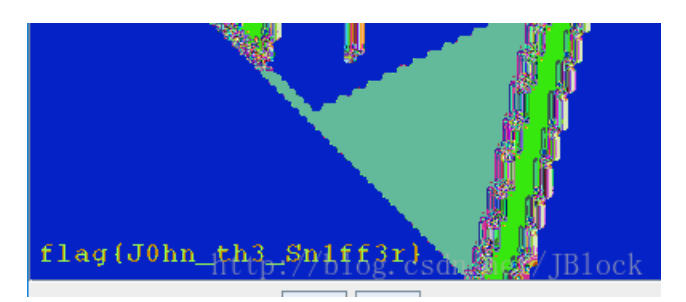

flag:flag{J0hn\_th3\_Sn1ff3r} 5.你最美 【题目描述】:无

【解题链接】: http://ctf4.shiyanbar.com/misc/123/123.exe 直接丢到16进制编辑器,发现是经过base64转码的png,在线解码保存为png图片。发现是一个二扫码扫码得flag。

Sova Sova All Close Halp

data:image/png;base64,iVBORw0KGgoAAAANSUhEUgAAARgAAAEYCAIAAAAI7H7bAAAFRE lEQVR4nO3dUW4bOxAAQSt497+ycwMi4GuN262q3yDyeq0GPwYkX9/f31/A//Pnpx8AfgMhQU BIEBASBIQEASFBQEgQEBIE/jv82+v1Gnu03GHQfPi98vH03Tu8e/j8A5e8jSXOb80KBAEhQU BIEBASBIQEASFBQEgQEBIETgPZgyX7aicHfEt+lt2bzx8+f8Knf6OsSBAQEgSEBAEhQUBIEB ASBIQEASFB4HIge5DP/paM6iYf4/AO7yah+ZbbSY/4RlmRICAkCAgJAkKCgJAgICQICAkCQo JAP5Ddb8mEd9LdGHf/rHYPKxIEhAQBIUFASBAQEgSEBAEhQUBIEPjEgWxu8hrWnK1rwooEAS FBQEgQEBIEhAQBIUFASBAQEgT6gewHjiAnN5nmP2vJpbQH+79RX1YkSAgJAkKCgJAgICQICA kCQoKAkCBw0ZD9rdsqHzlazX/WkmtzH8GKBAEhQUBIEBASBIQEASFBQEgQEBIEXo/YftjaP4 Jccq/rB343rlmRICAkCAgJAkKCgJAgICQICAkCQoJAP5Ddv7szP9p3yYR30v6580T38MuKBA khQUBIEBASBIQEASFBQEgQEBIETgPZyTnjkiHp5GPkljzGpMlZrYEsvJ2QICAkCAgJAkKCgJ AgICQICAkCpztk82nX5Bg3/ln7x7j5DHrJuHPybVyzIkFASBAQEgSEBAEhQUBIEBASBIQEgc 8xxWt/luSQdPIL8IiHtyJBQEgQEBIEhAQBIUFASBAQEgSEBIHR02SXzE+XXIB728nf6wPZIQ tvJyQICAkCQoKAkCAgJAgICQJCgsDlDtm72d+SqevKtfJE6GX/Mr7T21+BysSBIQEASFBQE

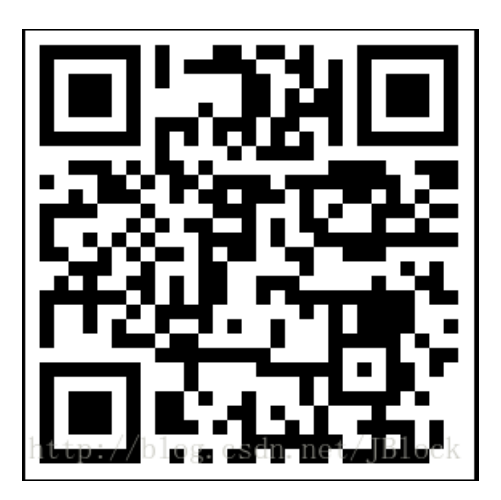

flag{you are beautiful} 6.shellcode 【题目描述】: 无

【解题链接】: http://ctf4.shiyanbar.com/re/shellcode/shellcode.txt 先对其url解码,再对部分进行base64转码

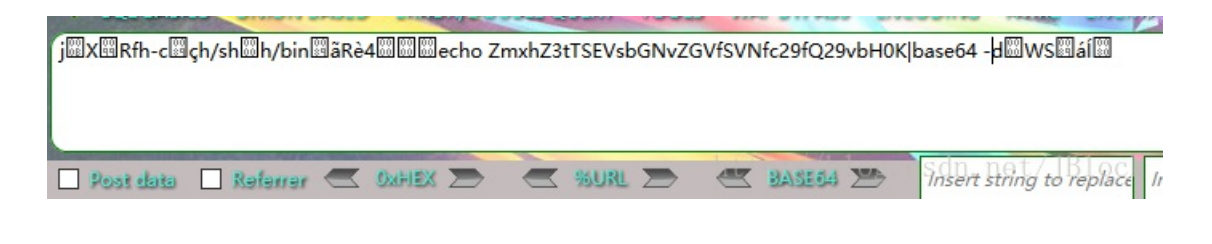

jXRfh-cçh/shh/binãRè4echoflag{SHEllcode\_IS\_so\_Cool} base64 -dWSál

🗌 Post data 🗌 Referrer 🥌 OxHEX 🏷 🔍 %URL 🏷 🛒 BASE

flag{SHEllcode\_IS\_so\_Cool}